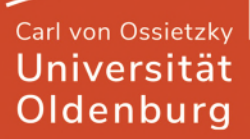

# Citavi-Projekt in Zotero importieren

Diese Anleitung zeigt Ihnen die Vorgehensweise für Citavi 7. Mit Citavi 5 oder 6 ist die Vorgehensweise aber die Gleiche.

Das beste Format zum Importieren von Citavi-Projekten zu Zotero ist Citavi XML. Dieses Format importiert alle Metadaten, sowie Zitate, Aufgaben, Anhänge, etc. Ab Zotero 6 werden PDF Anmerkungen ebenfalls importiert.

#### **Citavi XML Format**

Wenn es sich um ein Cloudprojekt handelt, müssen Sie zuerst eine lokale Kopie des Projektes machen, damit das Citavi-Projekt später exportiert werden kann. Falls es sich um ein Lokalprojekt handelt, können Sie unten bei "Lokales Projekt" anfangen.

#### Cloudprojekt

Lokale Kopie erstellen in Citavi: Datei - Dieses Projekt - Projektkopie speichern klicken

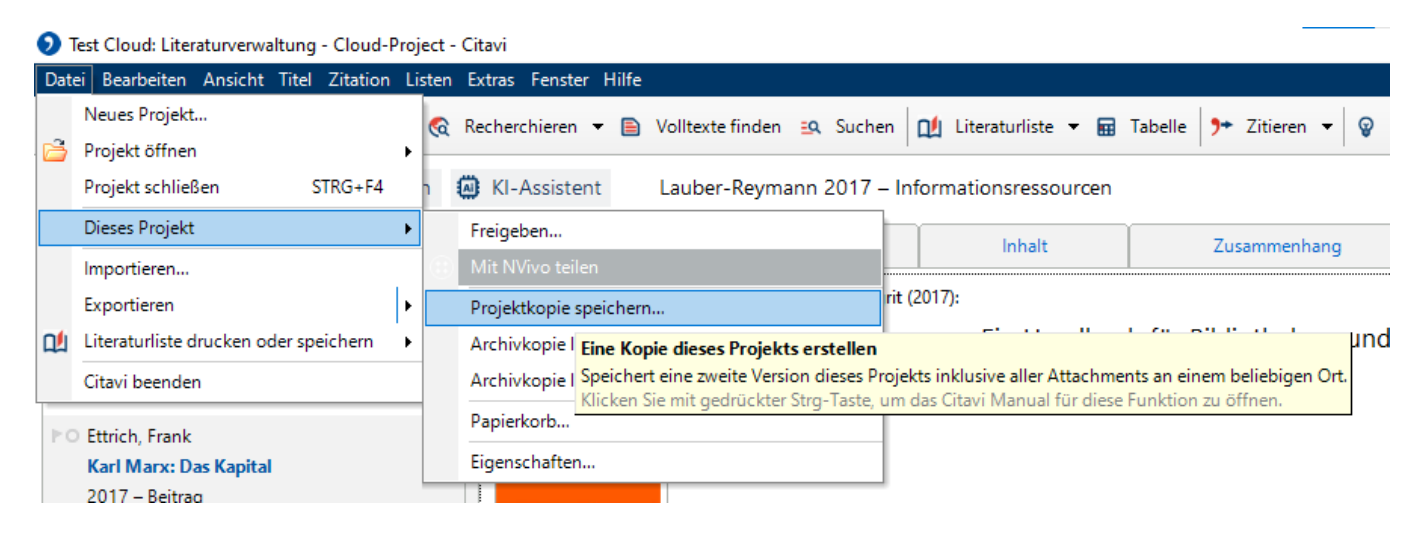

Danach öffnet sich ein Fenster: "Lokale Projektkopie erstellen" auswählen, einen Projektnamen eingeben und auf weiter klicken

| Citavi  | i                                      |                                                                           |                   | >               |
|---------|----------------------------------------|---------------------------------------------------------------------------|-------------------|-----------------|
|         | Projektkopie in<br>Cloud-Projekte kö   | der Cloud erstellen<br>nnen Sie auf jedem Computer mit Citavi 6 öffnen un | d bei Bedarf welt | weit freigeben. |
|         | Lokale Projektko<br>Die Projektkopie w | opie erstellen<br>vird auf Ihrer Festplatte oder einem Netzlaufwerk ang   | elegt.            |                 |
| Projekt | tname:                                 | Backup Test                                                               |                   |                 |
| Speich  | erort:                                 | Standard                                                                  |                   |                 |
|         |                                        |                                                                           | Weiter            | Abbrechen       |

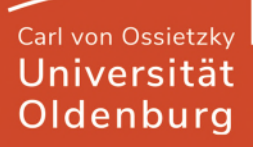

Im nächsten Schritt klicken Sie auf "Das Cloud-Projekt behalten" und klicken auf "Weiter"

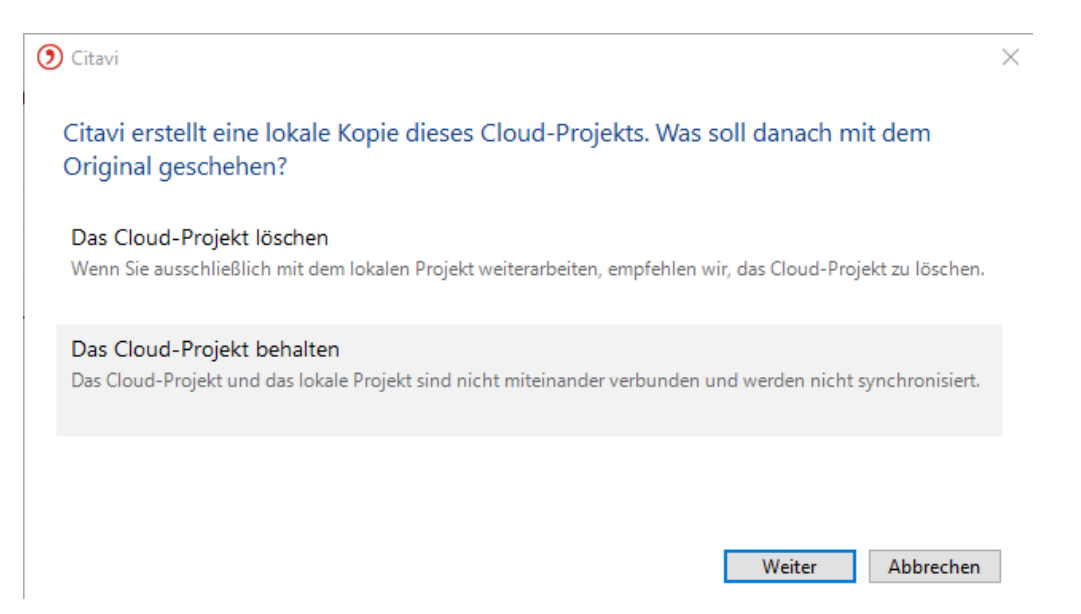

Nun wird eine lokale Kopie des Cloudprojektes erstellt und im Anschluss öffnet sich die lokale Kopie.

# **Lokales Projekt**

In Citavi: Datei - Dieses Projekt - Sicherungskopie erstellen klicken

| 🔊 Backup Test: Literaturverwaltung - Lokales Projekt - Citavi |                                       |    |                                                                                                    |                                            |  |  |  |  |  |
|---------------------------------------------------------------|---------------------------------------|----|----------------------------------------------------------------------------------------------------|--------------------------------------------|--|--|--|--|--|
| Da                                                            | tei Bearbeiten Ansicht Titel Zitation | Li | sten Extras Fenster Hilfe                                                                                                    |                                            |  |  |  |  |  |
|                                                               | Neues Projekt                         |    | 😪 Recherchieren 🔻 📄 Volltexte finden 🔐 Such                                                                                                    | nen 🔟 Literaturliste 🔻 🖬 Tabelle 🐤 Zitiere |  |  |  |  |  |
|                                                               | Projekt öffnen                        | ۲  |                                                                                                    |                                            |  |  |  |  |  |
|                                                               | Projekt schließen STRG+F4             |    | n 🕼 KI-Assistent Lauber-Reymann 2017                                                                                                    | - Informationsressourcen                   |  |  |  |  |  |
|                                                               | In die Cloud kopieren                 |    | Ubarricht Tital                                                                                                    | - Inhalt Zusamme                           |  |  |  |  |  |
|                                                               | Dieses Projekt                        | ⊁  | Projektkopie speichern                                                                                                    |                                            |  |  |  |  |  |
|                                                               | Importieren                           |    | Archivkopie lokal speichern                                                                                                    | rit (2017):                                |  |  |  |  |  |
|                                                               | Exportieren +                         |    | Archivkopie lokal speichern (ohne Anhänge)                                                                                                    | ourcen. Ein Handbuch für Bibliothe         |  |  |  |  |  |
| Q                                                             | Literaturliste drucken oder speichern | •  | Sicherungskopie erstellen                                                                                                    | on: Walter de Gruyter GmbH.                |  |  |  |  |  |
|                                                               | Citavi beenden                        |    | Papierkorl Schnelle Sicherung erstellen                                                                                                    | Papierkorl Schnelle Sicherung erstellen    |  |  |  |  |  |
|                                                               | Karl Marx: Das Kapital                |    | Eigenscha Erstellt eine schnelle Sicherungskopie aller Projektdaten, aber ohne Attachments.<br>Klicken Sie mit gedrückter Strg-Taste, um das Citavi Manual für diese Funktion zu öffnen. |                                            |  |  |  |  |  |
| 2017 – Beitrag                                                |                                       |    |                                                                                                    |                                            |  |  |  |  |  |

Nach dem Klick wurde eine Sicherungskopie (Backup) erstellt.

#### Hinweise zum Speicherort

Die Sicherungskopie wird standardmäßig unter folgenden Pfad gespeichert:

C:\Users\<Benutzername>\Documents\Citavi 7\Backup.

(Wenn es im Ordner "Citavi 7" noch einen weiteren Ordner "Citavi 7" gibt, dann diesen Ordner nochmal aufrufen und hier in den Ordner "Backup" wechseln.)

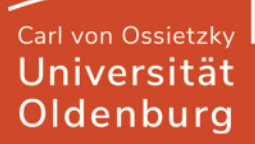

Alternativ in Citavi: Extras – Optionen – Speicherorte aufrufen, bei Sicherungskopien im "Ordner im Windows-Explorer öffnen" anklicken

### Vorbereitung für den Import nach Zotero

Die Sicherungskopie trägt den Namen, den Sie vergeben haben und endet mit .ctv6bak. Diese Datei ist eine zip-Datei und muss mit einem Programm entpackt werden, z.B. <u>7-Zip</u>. Dafür Rechtsklick auf die Datei machen – 7-Zip – Dateien entpacken... auswählen

Es öffnet sich ein Fenster: Pfad und Name auswählen und bestätigen, danach erscheint ein Ordner und im Ordner liegt eine Datei mit der Endung .ctv6

Angehängte Dokumente in Citavi müssen im gleichen Ordner wie die entpackte Datei liegen, damit sie beim Import berücksichtigt werden können. Standardmäßig zu finden unter:

C:\Users\<Benutzername>\Documents\Citavi7\Projects\<Projekttitel>\CitaviAttachments. (Auch hier kann es wieder zwei Citavi-7-Ordner geben.)

Die Dateien im Ordner kopieren und im Ordner, wo die .ctv6 Datei drin ist, einfügen. Dafür im Ordner alle Dateien mit der Maus markieren (oder Strg + a drücken) und ein Rechtsklick ausführen, dann auf kopieren klicken, im Zielordner dann rechtsklick und auf Einfügen klicken

#### **Importieren nach Zotero**

In Zotero: Datei - Importieren auswählen

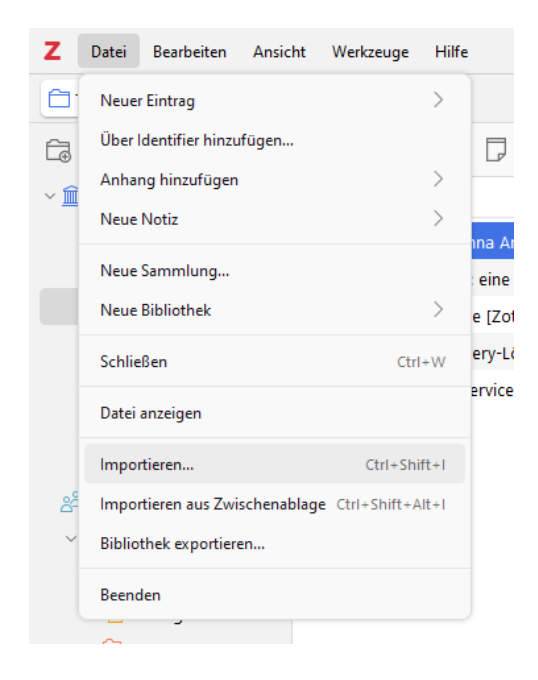

im Fenster aus "Einer Datei" auswählen und weiter klicken

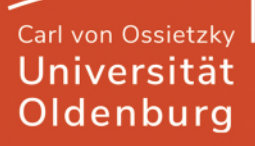

| ortier | en          |                   |               |          |                  |                  |           |
|--------|-------------|-------------------|---------------|----------|------------------|------------------|-----------|
| on v   | wo aus möc  | hten Sie in       | nportiere     | n?       |                  |                  |           |
|        | O Einer Dat | tei (BibTeX, RIS, | Zotero RDF, e | etc.)    |                  |                  |           |
|        | O Mendele   | y Reference Ma    | anager Online | e-Import |                  |                  |           |
|        |             |                   |               |          |                  |                  |           |
|        |             |                   |               |          |                  |                  |           |
|        |             |                   |               |          |                  |                  |           |
|        |             |                   |               |          |                  |                  |           |
|        |             |                   |               |          |                  |                  |           |
|        |             |                   |               |          |                  |                  |           |
|        |             |                   |               |          |                  |                  |           |
|        |             |                   |               |          |                  |                  |           |
|        |             |                   |               |          |                  |                  |           |
|        |             |                   |               |          | < <u>Z</u> urück | <u>W</u> eiter > | Abbrechen |

Wählen Sie nun die .ctv6 Datei aus, um sie zu importieren.

Im nächsten Schritt setzen Sie den Haken bei der Option, die Ihnen angezeigt wird und wählen "Dateien in den Zotero-Speicherordner kopieren" aus.

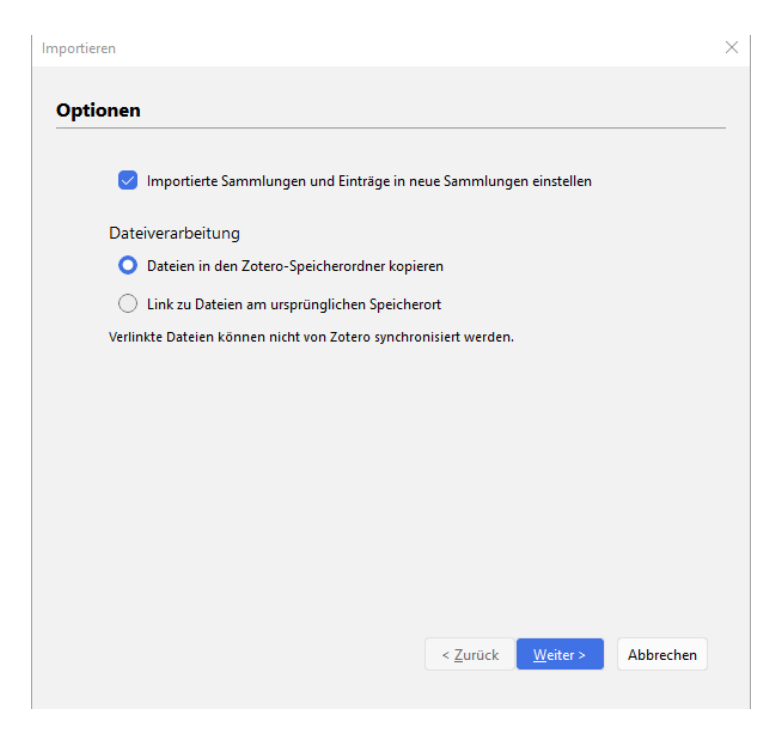

Nach dem Import in Zotero, sehen Sie nun eine Sammlung (Ordner) mit dem Namen, den Sie vergeben haben und in dieser alle Titel des Citavi Projektes.

# Alternativer Export in Citavi

# Achtung: Hierbei werden nur die Metadaten exportiert und alles andere wird weggelassen.

Um ein Citavi-Projekt zu exportieren, kann alternativ in Citavi die Funktion zum Exportieren genutzt werden. Dafür Datei - Exportieren - Exportieren auswählen

| 🕥 Test Cloud: Literaturverwaltung - Cloud-Project - Citavi |                                                                     |           |        |            |        |                 |  |
|------------------------------------------------------------|---------------------------------------------------------------------|-----------|--------|------------|--------|-----------------|--|
| Dat                                                        | Datei Bearbeiten Ansicht Titel Zitation Listen Extras Fenster Hilfe |           |        |            |        |                 |  |
| 6                                                          | Neues Projekt<br>Projekt öffnen                                     | <b>\$</b> | Recher | chieren 🔻  |        | Volltexte finde |  |
|                                                            | Projekt schließen STRG+F4                                           | ٦         | 🙆 KI-  | Assistent  |        | Lauber-Rey      |  |
|                                                            | Dieses Projekt                                                      |           |        |            |        | •               |  |
|                                                            | Importieren                                                         |           |        |            |        |                 |  |
|                                                            | Exportieren +                                                       |           | (Keine | gespeicher | rten E | xporte)         |  |
| 멘                                                          | Literaturliste drucken oder speichern                               |           | Export | ieren      |        |                 |  |
|                                                            | Citavi beenden                                                      |           | moiogi | concepton  | Z VUII | Googie Sen      |  |

Im aufgetauchten Fenster wählen Sie zwischen den markierten Titel oder alle Titel exportieren aus.

Im nächsten Schritt wählen Sie das Format aus und klicken auf "weiter". (unten im Bild ist zu sehen, welche Sie auswählen können)

Als Empfehlung für Zotero sollte das RIS-Format benutzt werden.

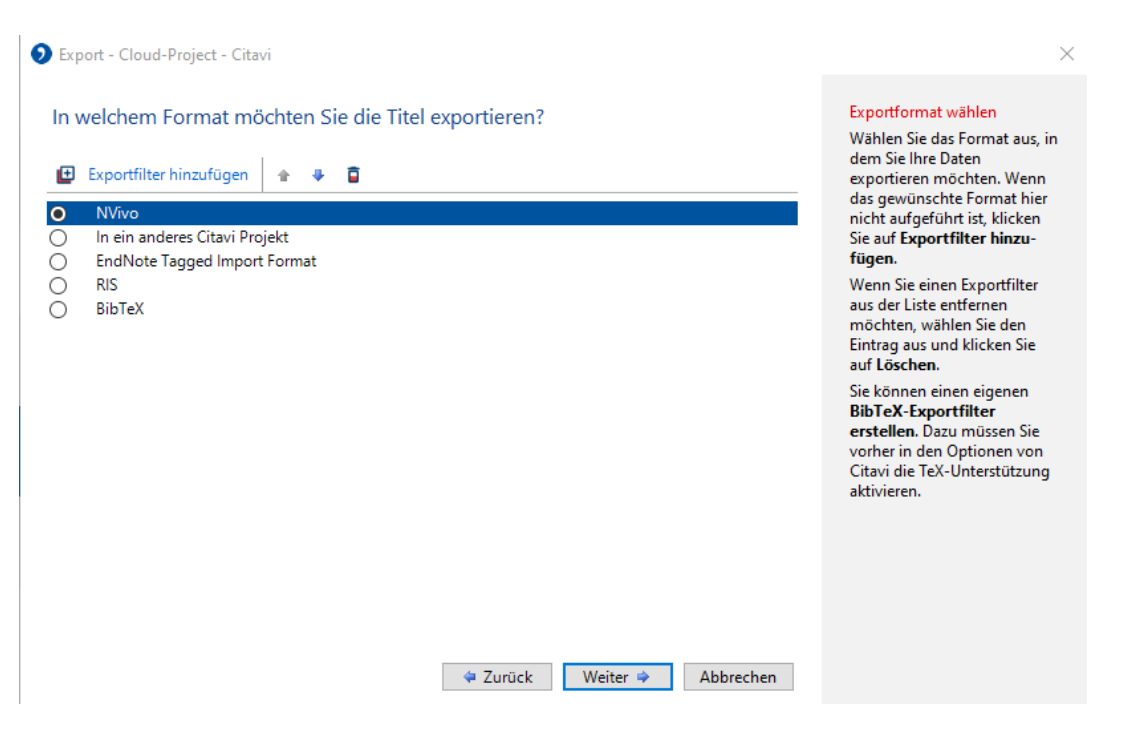

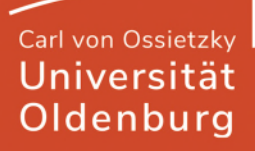

Nach der Auswahl, bestimmen Sie den Namen der Datei und den Speicherort, wählen eine der beiden Optionen und klicken dann auf Weiter.

Danach können Sie die Einstellungen als Vorlage speichern oder nicht und klicken auf Weiter.

Der Export ist damit abgeschlossen und Sie können diese Datei in Zotero importieren.

#### Unterschiede zwischen Citavi und Zotero

Nicht alle Daten eines Citavi-Projektes werden in Zotero übernommen. Es gibt Elemente die beim Importieren erhalten bleiben und es gibt welche, die verloren gehen. (siehe weiterführende Informationen) Außerdem können Nacharbeiten in Zotero beim Importieren eines Citavi-Projektes nötig sein.

Bei Fragen wenden Sie sich an das Team Literaturverwaltung: E-Mail: bis-info@uol.de

Quellen und weiterführende Informationen: <u>Zotero-Webseite</u>, Anleitungen der <u>UB Mannheim</u> und der <u>KIT-Bibliothek</u>